Clients Invoice Has Been Created And Closed And Is Listed In Sales As Outstanding Write Down Three Values - Total Value - Total Value Less GST - Total GST Value

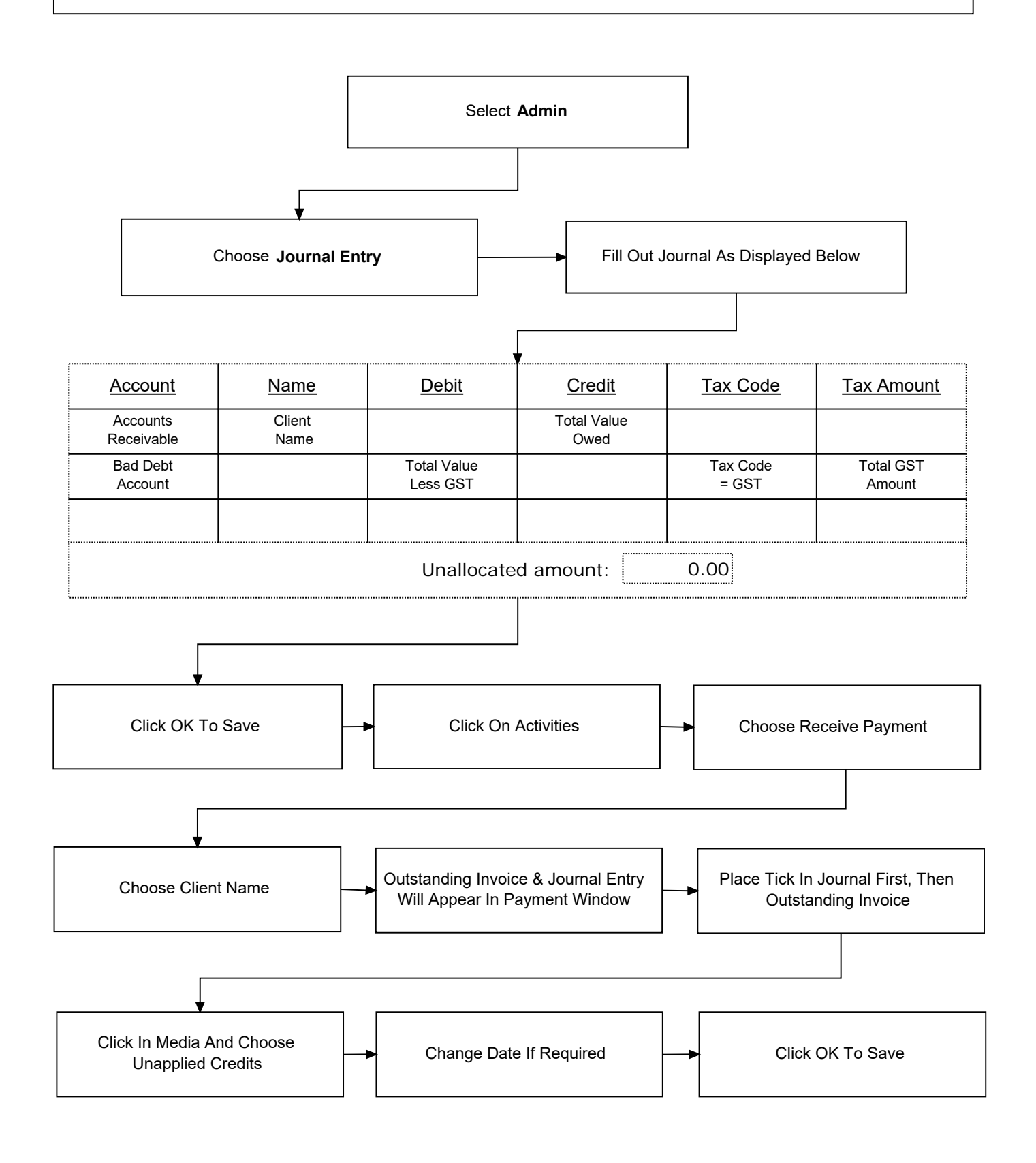

10